## Chapter 5 System Parameter Settings

In the EB8000, select menu [Edit] / [System Parameters...] and the System Parameter Settings dialog display as follows:

| Sys | tem Pa                                                            | arame   | eter Setting | şs       |                            |           |              | X        |  |  |
|-----|-------------------------------------------------------------------|---------|--------------|----------|----------------------------|-----------|--------------|----------|--|--|
| D   | Nevice Model General Security Font Extended Memory Printer Server |         |              |          |                            |           |              |          |  |  |
|     | Device list :                                                     |         |              |          |                            |           |              |          |  |  |
|     | No.                                                               |         | Name         | Location | Device type                | Interface | I/F Protocol | Statio   |  |  |
|     | Local                                                             | HMI     | Local HMI    | Local    | MT6056T/MT8056T (320 x 234 | ) Disable | N/A          | N/A      |  |  |
|     |                                                                   |         |              |          |                            |           |              |          |  |  |
|     |                                                                   |         |              |          |                            |           |              |          |  |  |
|     |                                                                   |         |              |          |                            |           |              |          |  |  |
|     |                                                                   |         |              |          |                            |           |              |          |  |  |
|     |                                                                   |         |              |          |                            |           |              |          |  |  |
|     |                                                                   |         |              |          |                            |           |              |          |  |  |
|     |                                                                   |         |              |          |                            |           |              |          |  |  |
|     |                                                                   |         |              |          |                            |           |              |          |  |  |
|     | <                                                                 |         |              |          |                            |           |              | >        |  |  |
|     |                                                                   | New .   |              | Delete   | Settings                   |           |              |          |  |  |
|     | Projec                                                            | t desci | ription :    |          |                            |           |              | ()       |  |  |
|     |                                                                   |         |              |          |                            |           |              | <u>~</u> |  |  |
|     |                                                                   |         |              |          |                            |           |              |          |  |  |
|     |                                                                   |         |              |          |                            |           |              |          |  |  |
|     |                                                                   |         |              |          |                            |           |              |          |  |  |
|     |                                                                   |         |              |          |                            |           |              |          |  |  |
|     |                                                                   |         |              |          |                            |           |              | ~        |  |  |
|     | <                                                                 |         |              |          |                            |           |              | >        |  |  |
|     |                                                                   |         |              |          |                            |           |              |          |  |  |
|     |                                                                   |         |              |          |                            |           |              |          |  |  |
|     |                                                                   |         |              |          |                            |           | _            |          |  |  |

System Parameter Settings are divided into seven parts: [Device], [Model], [General], [Security], [Font], [Extend Memory] and [Printer Server], which are introduced respectively in this chapter.

### [Device]

[Device] parameters determine all of the characteristics of each device controlled by a HMI. These devices include PLC, remote HMI and PC. When open a new \*.mtp file, a default device: "Local HMI" is in the table. That is to say the device table must have a "Local HMI" at least, and it is used to identify current HMI.

The procedure to create a new device as follow:

## (1) How to control a local PLC

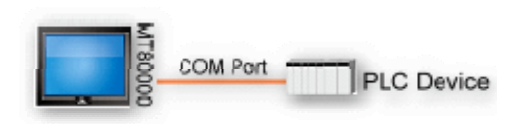

So-called "local PLC" means a PLC is connect to local HMI directly. To control a local PLC should add this type of device first. Click [New...] and the following [Device Properties] dialog display. Correctly fill in all of the properties as required.

### Here an example local PLC is MITSUBISHI FX0n/FX2

| Device Properties                     |                                         |
|---------------------------------------|-----------------------------------------|
| Name : M                              | IITSUBISHI FX0n/FX2                     |
| 0                                     | HMI 💿 PLC                               |
| Location : L                          | ocal 💉 Settings                         |
| PLC type : M                          | II TSUBISHI FX0n/FX2                    |
| ۷.                                    | 1.00, MITSUBISHI_FXON.so                |
| PLC I/F : R                           | S-485 4 W V PLC default station no. : 0 |
| COM : CO                              | DM1 (9600,E,7,1) Settings               |
|                                       | Use broadcast command                   |
| Interval                              | of block pack (words) : 5               |
| Max. read-                            | command size (words) : 32               |
| Max. write-                           | command size (words) : 32 💽             |
| · · · · · · · · · · · · · · · · · · · | OK Cancel                               |

Each of settings is introduced as follows:

| Name       | The name of device                                                                                                    |  |  |
|------------|----------------------------------------------------------------------------------------------------|--|--|
| HMI or PLC | Select [PLC] for this case                                                                                                    |  |  |
| Location   | [Local] or [Remote] can be selected. Select [Local] foe this case                                                                                                    |  |  |
| PLC type   | Select the type of PLC. Select MITSUBISHI FX0n/FX2 for                                                                                                    |  |  |
|            | this case                                                                                                    |  |  |
| PLC I/F    | Four PLC interfaces are available: [RS-232], [RS-485 2W],                                                                                                    |  |  |
|            | [RS-485 4W], and [Ethernet].                                                                                                    |  |  |
|            | If the interface is [RS-232], [RS-485 2W],or [RS-485 4W],<br>click [Settings] and then [Com Port Settings] dialog display<br>as below. User should correctly set the COM port<br>communication parameters. |  |  |
|            | [Timeout]                                                                                                    |  |  |
|            | HMI will pop up window no. 5, the "PLC No Response"                                                                                                    |  |  |
|            | message once communication interrupts over this setting.                                                                                                    |  |  |
|            | [Turn around delay]                                                                                                    |  |  |
|            | Before HMI sending command to PLC, this setting will delay                                                                                                    |  |  |
|            | the command. If no specific request, the default setting is 0.                                                                                                    |  |  |
|            | If the interface is [Ethernet], click [Settings] and then [IP<br>Address Settings] dialog display. User should correctly set IP<br>address and Port No. of the PLC.                                        |  |  |

|                   | IP Address Settings                                                      |  |  |  |  |
|-------------------|--------------------------------------------------------------------------|--|--|--|--|
|                   | IP address : 192 · 168 · 1 · 34<br>Port no. : 500                        |  |  |  |  |
|                   | Timeout (sec) : 1.0 S Tum around delay (ms) : 0                          |  |  |  |  |
|                   | Send ACK delay (ms) : 0 Parameter 1 : 0 Parameter 2 : 0 Parameter 3 : 0  |  |  |  |  |
|                   | OK Cancel                                                                |  |  |  |  |
|                   |                                                                          |  |  |  |  |
| PLC default       | When contents of device address is not included station no.,             |  |  |  |  |
| station no.       | EB8000 will use this default setting for PLC station no.                 |  |  |  |  |
|                   | Besides, PLC station no. can put in device address directly, for         |  |  |  |  |
|                   | example, 1#20                                                            |  |  |  |  |
|                   | Read address                                                             |  |  |  |  |
|                   | PLC name : MITSUBISHI FX0n/FX2                                           |  |  |  |  |
|                   | Device type : TV                                                         |  |  |  |  |
|                   | Address: 1#20                                                            |  |  |  |  |
|                   | Address format : ddd [range : 0 ~ 255]                                   |  |  |  |  |
|                   | 1 means PLC station no, and must to more than 0 and less than            |  |  |  |  |
|                   | 255.                                                                     |  |  |  |  |
|                   | 20 means PLC address, the # sign is to separate station no. and address. |  |  |  |  |
| Liza huga dagat   | For example, the value as 255 and when on device address set             |  |  |  |  |
| Use broadcast     | For example, the value as 255 and when on device address set             |  |  |  |  |
| command           | 255#20, the Hivi will send command to PLC merely and                     |  |  |  |  |
|                   | Ignore that any response from PLC.                                       |  |  |  |  |
| Interval of block | is less then this value, these commands can be combined to               |  |  |  |  |
| pack (worus)      | one. But combination won't function if this value as 0                   |  |  |  |  |
|                   | For example, if the value as 5, when read out a word from                |  |  |  |  |
|                   | I W3 and 2 words from I W6 respectively because the interval             |  |  |  |  |
|                   | of addresses between LW3 and LW6 is less than 5, these two               |  |  |  |  |
|                   | commands can be combined to one. For that the contents of                |  |  |  |  |
|                   | combination command becomes 5 consecutive words from                     |  |  |  |  |
|                   | LW3 (read out from LW3~LW7).                                             |  |  |  |  |
|                   | Note: Max. combination command must less than [Max.                      |  |  |  |  |
|                   | read-command size].                                                      |  |  |  |  |
| Max.              | The Max. data size to be read out from device at one time.               |  |  |  |  |
| read-command      |                                                                          |  |  |  |  |

| size (words)  |                                                         |
|---------------|---------------------------------------------------------|
| Max.          | The Max. data size to be wrote in to device at one time |
| write-command |                                                         |
| size (words)  |                                                         |

After every setting is completed, a new name "Local PLC" device is list on the table.

| Device list : |                |       |                     |                  |            |
|---------------|----------------|-------|---------------------|------------------|------------|
| No.           | No. Name       |       | Device type         | Interface        | I/F Protoc |
| Local HMI     | Local HMI      | Local | MT8121T (800 x 600) | Disable          | N/A        |
| Local PLC 1   | MITSUBISHI FXO | Local | MITSUBISHI FX0n/    | COM1(9600,E,7,1) | RS485 4 W  |

### (2) How to control a remote PLC

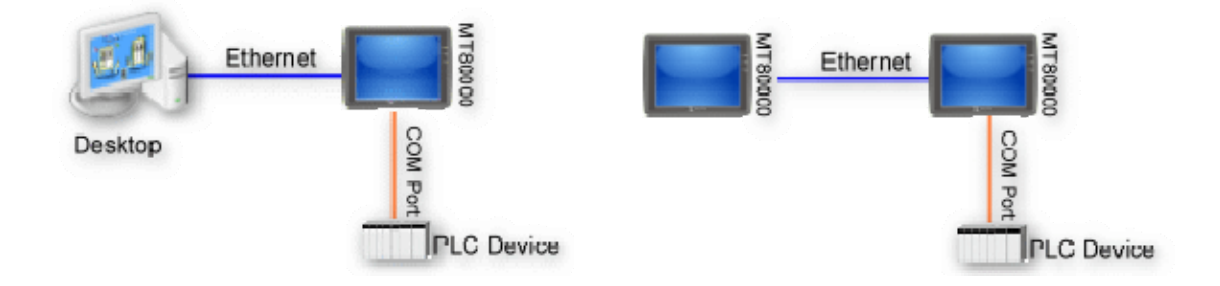

So-called "remote PLC" means a PLC is connect to a remote HMI. To control a remote PLC should add this type of device. Click [New...] and the following [Device Properties] dialog display. Correctly fill in all of the properties as required.

Here an example remote PLC is SIEMENS S7/200

| Device Properties |                                                 |
|-------------------|-------------------------------------------------|
| Name :            | SIEMENS S7/200                                  |
|                   | ◯ HMI   ⊙ PLC                                   |
| Location :        | Remote Settings IP : 192.168.1.35 (Port = 8000) |
| PLC type :        | SIEMENS S7/200                                  |
|                   | V.1.90, SIEMENS_S7_200.so                       |
| PLC I/F :         | RS-485 2W V PLC default station no. : 2         |
| COM :             | COM1 Settings                                   |
|                   | Use broadcast command                           |
|                   |                                                 |
| Interv            | val of block pack (words) : 5                   |
| Max. rea          | d-command size (words): 32                      |
| Max. wri          | te-command size (words) : 32                    |
|                   | OK Cancel                                       |

Each of settings is introduced as follows:

| Location    | Select [Remote] in this case and set the IP address of the remote HMI which connected SIEMENS S7/200 PLC. Click |  |  |
|-------------|----------------------------------------------------------------------------------------------------|--|--|
|             | [Settings] to set the IP address of the remote HMI                                                              |  |  |
|             | IP Address Settings                                                                                             |  |  |
|             | IP address : 192 · 168 · 1 · 35<br>Port no. : 8000                                                              |  |  |
|             | OK Cancel                                                                                                    |  |  |
| PLC Type    | Select SIEMENS S7/200 in this case                                                                              |  |  |
| PLC I/F     | This setting is depends on what interface the remote PLC used                                                   |  |  |
| СОМ         | The setting is depends on what COM port the remote PLC                                                          |  |  |
|             | used                                                                                                    |  |  |
| PLC default | The setting is depends on what the remote PLC used                                                              |  |  |
| station no. |                                                                                                    |  |  |

After every setting is completed, a new name "Remote PLC" device is list on the table.

| Device list : |                   |                     |                     |                   |  |  |  |
|---------------|-------------------|---------------------|---------------------|-------------------|--|--|--|
| No.           | Name              | Location            | Device type         | Interface         |  |  |  |
| Local         | Local HMI         | Local               | MT8121T (800 x 600) | Disable           |  |  |  |
| Local         | MITSUBISHI FX0n/F | 2 <sub>cal</sub>    | MITSUBISHI FX0n/FX2 | COM1(9600,E,7,1)  |  |  |  |
| Remo          | SIEMENS S7/200    | Remote(IP:192.168.1 | SIEMENS S7/200      | COM1 (9600,E,8,1) |  |  |  |
|               |                   |                     |                     |                   |  |  |  |

### (3) How to control a remote HMI

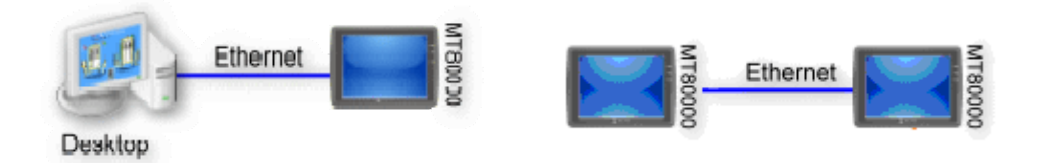

So-called "remote HMI" means through network, local HMI or on PC run on-line simulation to control remote HMI. To control a remote HMI should add this type of device. Click [New...] and the following [Device Properties] dialog display. Correctly fill in all of the properties as required.

| Device Properties                                          |
|------------------------------------------------------------|
| Name : Remote HMI                                          |
| ⊙ HMI ○ PLC                                                |
| Location : Remote Settings IP : 192.168.1.11 (Port = 8000) |
|                                                            |
|                                                            |
|                                                            |
|                                                            |
|                                                            |
|                                                            |
| Interval of block pack (words) : 5                         |
| OK Cancel                                                  |

Each of settings is introduced as follows:

| HMI or PLC | Select [HMI] for this case                                                                                                    |  |  |
|------------|----------------------------------------------------------------------------------------------------|--|--|
| Location   | Select [Remote] in this case and click [Settings] to set IP<br>address of remote HMI and Port no. The port no. of remote HMI<br>and local HMI must be same |  |  |
|            | IP Address Settings           IP address : 192 · 168 · 1 · 11           Port no. : 8000           OK         Cancel                                        |  |  |

After every setting is completed, a new name "Remote HMI" device is list on the table.

| No.   | Name           | Location                  | Device type  | Interface | I/F | St  |
|-------|----------------|---------------------------|--------------|-----------|-----|-----|
| Local | Local HMI      | Local                     | MT8xxx       | N/A       | N/A | N/A |
| Local | MITSUBISHI F   | Local                     | MITSUBISHI F | COM1(96   | RS4 | 0   |
| Rem   | SIEMENS S7/200 | Remote(IP:192.168.1.10, P | SIEMENS S7/2 | COM1 (96  | RS4 | 2   |
| Rem   | Remote HMI     | Remote(IP:192.168.1.11, P | MT8xxx       | Ethernet  | TC  | N/A |

### [Model]

[Model] tab parameters determine the settings of HMI model, timer source and printer.

| m Parameter Settin         | ngs                                                                |
|----------------------------|--------------------------------------------------------------------|
| rice Model Gene            | ral Security Font Extended Memory Printer Server                   |
| HMI model :                | MT6056T/MT8056T (320 x 234)                                        |
| HMI station no :           | 0                                                                  |
| Port no. :                 | 8000 (used as MODBUS server's port no.)                            |
| Timer                      |                                                                    |
| Clock source :             | External device                                                    |
| PLC name :                 | Local HMI                                                          |
| Device type :              | LW                                                                 |
|                            | 16-bit Unsigned 🕑                                                  |
| Address :                  | 0 System tag                                                       |
|                            | Index register                                                     |
| Printer                    |                                                                    |
| Туре :                     | SP-M, D, E, F                                                      |
| COM :                      | СОМ 3 💌                                                            |
| Baud rate :                | 19200 🔽 Data bits : 8 Bits 💌                                       |
| Parity :                   | None Stop bits : 1 Bit                                             |
| Pixels of width :          | 100 pixel(s) Screen hard copy scale : 100%                         |
|                            | * 100 pixels (for 1610 type) or 220 pixels (for 2407, 4004 type)   |
| Storage space manage:      | nent                                                               |
| History data space<br>4.0M | Max. XOB file size                                                 |
| *Hint : If                 | change storage space, please reset HMI's data logs and event logs. |
|                            |                                                                    |

| HMI model | Select current HMI model as illustration below.                                                                                                    |
|-----------|----------------------------------------------------------------------------------------------------|
|           | MT6056T/MT8056T (320 x 234)                                                                                                    |
|           | MT6056T/MT8056T (320 x 234)<br>MT6070T/MT8070T (480 x 234)<br>MT6104T/MT8080T/MT8104T (640 x 480)<br>MT8121T (800 x 600)<br>MT8104XH/MT8121X (800 x 600)<br>MT8104XH/MT8121X (800 x 600)<br>MT8150X (1024 x 768)<br>MT6070i/8070i (480 x 234)<br>MT8070iH/MT6100i/MT8100i (800 x 480) |
|           | If on designing time to change the HMI model, user also can                                                                                                    |
|           | resize pop-up window and objects.                                                                                                    |

|                 | Resize pop-up windows/objects                                     |  |  |  |  |  |  |
|-----------------|-------------------------------------------------------------------|--|--|--|--|--|--|
|                 | General windows                                                   |  |  |  |  |  |  |
|                 | Resize pop-up windows                                             |  |  |  |  |  |  |
|                 | Resize objects                                                    |  |  |  |  |  |  |
|                 | Keyboard windows                                                  |  |  |  |  |  |  |
|                 | Resize keyboard windows                                           |  |  |  |  |  |  |
|                 | Resize function key objects                                       |  |  |  |  |  |  |
|                 | OK                                                                |  |  |  |  |  |  |
| HMI station no. | Set the no. of HMI station. If no particular purpose, select      |  |  |  |  |  |  |
|                 | default                                                           |  |  |  |  |  |  |
| Port no.        | Set the port no. for HMI. It is used as MODBUS server's port      |  |  |  |  |  |  |
|                 | no. If no particular purpose, select default                      |  |  |  |  |  |  |
| Timer           | [Clock source]                                                    |  |  |  |  |  |  |
|                 |                                                                   |  |  |  |  |  |  |
|                 | External device                                                   |  |  |  |  |  |  |
|                 | Set the source of timer. The time of the timer is used by such as |  |  |  |  |  |  |
|                 | [Data Log], [Event Log]etc. objects which needs the time          |  |  |  |  |  |  |
|                 | records.                                                          |  |  |  |  |  |  |
|                 | Selecting "HMI RTC" demonstrates the time signal comes from       |  |  |  |  |  |  |
|                 | internal clock of the HMI.                                        |  |  |  |  |  |  |
|                 | Selecting "External device" demonstrates the time signal comes    |  |  |  |  |  |  |
|                 | from external device. The correct address source of time signal   |  |  |  |  |  |  |
|                 | is necessary in this situation. Take the illustration below as an |  |  |  |  |  |  |
|                 | example. "TV" indicates the time from Local PLC. The contexts     |  |  |  |  |  |  |
|                 | of 6 consecutives addresses starting from 0 show as follows:      |  |  |  |  |  |  |
|                 | TV 0 -> Sec.                                                      |  |  |  |  |  |  |
|                 | TV 1 -> Min.                                                      |  |  |  |  |  |  |
|                 | TV 2 -> Hr.                                                       |  |  |  |  |  |  |
|                 | TV 3 -> Day                                                       |  |  |  |  |  |  |
|                 | TV 4 -> Month                                                     |  |  |  |  |  |  |
|                 | TV 5 -> Year                                                      |  |  |  |  |  |  |
|                 |                                                                   |  |  |  |  |  |  |

|                 | Clock source : External device                                   |  |  |  |  |  |  |
|-----------------|------------------------------------------------------------------|--|--|--|--|--|--|
|                 | PLC name : MITSUBISHI FX0n/FX2                                   |  |  |  |  |  |  |
|                 | Device type : TV                                                 |  |  |  |  |  |  |
|                 | 16-bit Unsigned 🔽                                                |  |  |  |  |  |  |
|                 | Address : 0                                                      |  |  |  |  |  |  |
|                 | Address format : ddd [range : 0 ~ 255]                           |  |  |  |  |  |  |
| Printer         | [Type]                                                           |  |  |  |  |  |  |
|                 | To display supported printer, HP PCL Series have to use USB      |  |  |  |  |  |  |
|                 | interface. Other printers have to use COM interface. For more    |  |  |  |  |  |  |
|                 | details, please refer to the "MT8000 support printer"            |  |  |  |  |  |  |
|                 | Type : HP PCL Series (USB) 🛛 VSB only                            |  |  |  |  |  |  |
|                 | Paper size : None<br>SP-M. D. E. F                               |  |  |  |  |  |  |
|                 | EPSON ÉSC/P2 Series<br>HP PCL Series (USB)                       |  |  |  |  |  |  |
|                 |                                                                  |  |  |  |  |  |  |
|                 | Using COM port to connect printer has to set the accurate        |  |  |  |  |  |  |
|                 | parameters. When choose SP-M, D, E, F, the pixels of width has   |  |  |  |  |  |  |
|                 | to set accurate, this setting can not exceed printer's default   |  |  |  |  |  |  |
|                 | setting, otherwise will cause the printing to fault.             |  |  |  |  |  |  |
|                 | Type : SP-M, D, E, F                                             |  |  |  |  |  |  |
|                 | COM : COM 3                                                      |  |  |  |  |  |  |
|                 | Baud rate : 19200 🗸 Data bits : 8 Bits 🗸                         |  |  |  |  |  |  |
|                 | Parity : None Stop bits : 1 Bit                                  |  |  |  |  |  |  |
|                 | Pixels of width : 100 pixel(s) Screen hard copy scale : 100%     |  |  |  |  |  |  |
|                 | * 100 pixels (for 1610 type) or 220 pixels (for 2407, 4004 type) |  |  |  |  |  |  |
| Ct.             |                                                                  |  |  |  |  |  |  |
| Storage space   | • Manages the 12MB of combined Project and History data          |  |  |  |  |  |  |
| management (T   | memory space.                                                    |  |  |  |  |  |  |
| series support) | This allows smaller projects to have more internal memory        |  |  |  |  |  |  |
|                 | for History Data or bigger project to have smaller internal      |  |  |  |  |  |  |
|                 | memory.                                                          |  |  |  |  |  |  |
|                 | • Minimum Project size is 6MB; Maximum Project size is 10        |  |  |  |  |  |  |
|                 | MB (default is 8MB).                                             |  |  |  |  |  |  |
|                 | Minimum History data size is 2MB; Maximum History                |  |  |  |  |  |  |
|                 | data size is 6 MB (default is 4MB).                              |  |  |  |  |  |  |
|                 | • If the Project memory is made larger, History data may be      |  |  |  |  |  |  |
|                 | over written when downloading. It is necessary to reset          |  |  |  |  |  |  |
|                 | HMI's data logs and event logs if change storage space.          |  |  |  |  |  |  |

| Stores spect management    |                                                        |                            |
|----------------------------|--------------------------------------------------------|----------------------------|
| History data space<br>4.0M | ······                                                 | Max. XOB file size<br>8.0M |
| *Hint : If ch              | ance storage space, please reset HMI's data loos and e | went loss                  |

# [General]

[General] tab parameters determine all properties related to screen operations.

| System Parameter Settings                                                                                                    | ×        |
|----------------------------------------------------------------------------------------------------|----------|
| Device Model General Security Font Extended Memory Printer Server                                                                                                    |          |
| Fast selection button                                                                                                    |          |
| Attribute : Enable 🛛 🖌 Settings                                                                                                    |          |
| Position : Left 💌                                                                                                    |          |
| Screen saver                                                                                                    | $\leq$   |
| Back light saver : 1 winute(s)                                                                                                    |          |
| Enable back light when alarm occurs                                                                                                    |          |
| Screen saver : 1 winute(s)                                                                                                    |          |
| Saver window no. : 10. WINDOW_010                                                                                                    | ~        |
| - Option                                                                                                    | $\leq 1$ |
| Startup window no.: 10. WINDOW_010                                                                                                    | ~        |
| Extra. no. of events : 0 Common window : Above base window                                                                                                    | ~        |
| Keyboard caret color : Object layout : Nature                                                                                                    | ~        |
| RW_A enabled                                                                                                    |          |
| Keyboard                                                                                                    | $\leq 1$ |
| 50. Keypad 1 - Integer Add                                                                                                    | ר        |
| 51. Keypad 2 - Integer         52. Keypad 3 - Integer         53. Keypad 4 - Integer         54. Keypad 5 - Integer         55. Keypad 6 - Integer         56. Keypad 7 - HEX         57. Keypad 8 - Floating | ב<br>ב   |
| 60. ASCII Middle<br>61. ASCII Small                                                                                                    |          |
|                                                                                                    |          |
|                                                                                                    |          |

| Fast selection | The settings of all attributes for fast selection window which is       |  |  |  |  |  |
|----------------|-------------------------------------------------------------------------|--|--|--|--|--|
| button         | designated as window number 3.                                          |  |  |  |  |  |
|                |                                                                         |  |  |  |  |  |
|                | [Attribute]                                                             |  |  |  |  |  |
|                | Enable or disable fast selection window. After selecting "Enable"       |  |  |  |  |  |
|                | click [Settings] to set the attributes of the button including color    |  |  |  |  |  |
|                | and text                                                                |  |  |  |  |  |
|                |                                                                         |  |  |  |  |  |
|                | [Position]                                                              |  |  |  |  |  |
|                | Select the location of the fast select button. If "Left" is chosen, the |  |  |  |  |  |
|                | button will show up at the corner of the left-bottom: if "Right" is     |  |  |  |  |  |
|                | chosen the button will show up at the corner of the right-bottom        |  |  |  |  |  |
| Scroon sever   | [Back light saver]                                                      |  |  |  |  |  |
| Screen saver   | [Dack light savel]                                                      |  |  |  |  |  |
|                | will be type off. The setting unit is minute. And back light will be    |  |  |  |  |  |
|                | will be turn on. The setting unit is minute. And back light will be     |  |  |  |  |  |
|                | turn on when the screen is touched.                                     |  |  |  |  |  |
|                | [Screen saver]                                                          |  |  |  |  |  |
|                | If the untouched duration of screen is equal to this value, the current |  |  |  |  |  |
|                | arran automatically switches to the assigned [Saver window]             |  |  |  |  |  |
|                | screen automatically switches to the assigned [Saver window             |  |  |  |  |  |
|                | no.j. i ne setting unit is minute. If none value is selected, [Saver    |  |  |  |  |  |
|                | window no.] function is disabled.                                       |  |  |  |  |  |
| Option         | [Startup window no.]                                                    |  |  |  |  |  |
|                | Select the window no. after HMI is started up.                          |  |  |  |  |  |
|                |                                                                         |  |  |  |  |  |
|                | [Extra no. of events]                                                   |  |  |  |  |  |
|                | The default number of events in the system is 1000. If user would       |  |  |  |  |  |
|                | like to add more records, the setting value can be modified up to       |  |  |  |  |  |
|                | 10000.                                                                  |  |  |  |  |  |
|                |                                                                         |  |  |  |  |  |
|                | [Common window]                                                         |  |  |  |  |  |
|                | Above base window                                                       |  |  |  |  |  |
|                | Above base window                                                       |  |  |  |  |  |
|                | The objects of the common window (window 4) will be with each           |  |  |  |  |  |
|                | base window. This selection determines these objects are placed on      |  |  |  |  |  |
|                | or under the objects of the base window.                                |  |  |  |  |  |
|                |                                                                         |  |  |  |  |  |
|                |                                                                         |  |  |  |  |  |

|          | [Keyboard caret color]                                                                                                    |  |  |  |  |  |
|----------|----------------------------------------------------------------------------------------------------|--|--|--|--|--|
|          | Set the color of keyboard cursor.                                                                                                    |  |  |  |  |  |
|          | [Object layout]<br>Nature<br>Control<br>Nature<br>If "Control" mode is selected, when HMI operates, [Animation] and<br>[Moving Shape] display above other kinds of objects and with no<br>relation to the built ranking.<br>If "Nature" mode is selected, the displayed sequence of objects                                                                                                    |  |  |  |  |  |
|          | show according to objects' built priority                                                                                                    |  |  |  |  |  |
|          | [RW_A enabled]<br>Enable or disable the recipe data RW_A. After activating RW_A,<br>an object can operate the content of RW_A .The size of RW_A is<br>64K.                                                                                                    |  |  |  |  |  |
| Keyboard | Keyboard       S0 Keypad1 Integer         \$1. Keypad2 Ploating       Add         \$2. Keypad3 Number       Delete         \$4. ASCII Middle       Delete         \$5. ASCII Small       S6. Keypad Number         \$6. Keypad Number       100 keyboard, keyboard should be         configured on the existing window and select [Add] to add these         windows to the list.         Please refer to the "designing and using keypad" for more         information. |  |  |  |  |  |

### [Security]

[Security] tab determines the operable classes and user password. Twelve sets of password can be set. Only numeral are allowed for password and the range from 0~999999999.

| System Paramet   | ter Settings     |                   |                 |   |         |        |          |          |     |         | ×  |
|------------------|------------------|-------------------|-----------------|---|---------|--------|----------|----------|-----|---------|----|
| Device Mode      | l General        | Security          | Font            | E | xtended | Memory | / Printe | r Server | ]   |         |    |
| * Select opera   | atable classes : | for each u        | ser             |   |         |        |          |          |     |         |    |
| User 1<br>Enable | Password :       | 1111              |                 |   | 💌 A     | 🖌 B    | С        | D        | E   | F       |    |
| User 2<br>Enable | Password :       | 2222              |                 |   | A 🗌     | B      | ₽C       | 🔽 D      | E   | F       |    |
| User 3<br>Enable | Password :       | 3333              |                 |   | A 🗌     | В      | C        | D        | 💌 E | 🔽 F     |    |
| User 4           |                  | ininini<br>Marina | inini<br>Militi |   |         |        | 6666     | (i)(i))  |     | (((())) |    |
| User 5           |                  |                   |                 |   |         |        |          |          |     |         | ٦l |
| User 6           |                  |                   |                 |   |         |        |          |          |     |         | ñ  |
| - User 7         |                  |                   |                 |   |         |        |          |          |     |         | ĥ  |
| User 8           |                  |                   |                 |   |         |        |          |          |     |         | ĥ  |
| User 9           |                  |                   |                 |   |         |        |          |          |     |         | H  |
| User 10          |                  |                   |                 |   |         |        |          |          |     |         |    |
| User 11          |                  |                   |                 |   |         |        |          |          |     |         |    |
| Enable           |                  |                   |                 |   |         |        |          |          |     |         |    |
| Enable           |                  |                   |                 |   |         |        |          |          |     |         |    |
|                  |                  |                   |                 |   |         |        |          |          |     |         |    |
|                  |                  |                   |                 |   |         |        | _        |          | _   |         | _  |

On the objects, user can set operable different class is None and from class A to class F.

| User restriction - |          |   |  |  |
|--------------------|----------|---|--|--|
| Object class :     | None     | ~ |  |  |
|                    | None     |   |  |  |
|                    | Class A  |   |  |  |
|                    | IClass B |   |  |  |
|                    |          |   |  |  |
|                    | Class E  |   |  |  |
| Sound              | Class F  |   |  |  |

When setting User 1 as below, that's mean only can operable class None, A, C, and E.

| -User 1  |            |      |     |   |   |   |     |   |
|----------|------------|------|-----|---|---|---|-----|---|
| 🗹 Enable | Password : | 1111 | 🗹 A | B | С | D | 🖌 E | F |

About more information setting please refer to the "Object's Security Guard".

### [Font]

[Font] tab determines the font of no-ASCII which be used on EB8000

| System Parameter Settings                                                                                                    | ×                              |
|----------------------------------------------------------------------------------------------------|--------------------------------|
| Device Model General Security Font<br>Fonts for no-ascii strings<br>3 of 9 Barcode<br>Albany<br>Albertus Extra Bold<br>Arial<br>Arial Black<br>Basemic Times<br>Batang<br>Bookman Old Style<br>Consolas<br>Courier New<br>David Transparent<br>Erss Demi ITC<br>Gulim<br>Impact<br>Malgun Gothic<br>Mangal<br>Microsoft Sans Serif<br>New Gulim<br>SimHei | Extended Memory Printer Server |

### [Fonts for no-ascii strings]

The fonts for no-ascii strings are listed above. When user used no-ascii font, and it don't listed on [Fonts for no-ascii strings] table, EB8000 will select a font which listed on table to substitute it automatically.

User also can test which no-ASCII strings of Windows can be used in HMI and add them to [Fonts for no-ascii strings] table.

### [Extended Memory]

This tab use to decide the location of extended memory.

| rstem Parameter Settings |                            |                 |                |         |  |
|--------------------------|----------------------------|-----------------|----------------|---------|--|
| Device M                 | odel General Security Font | Extended Memory | Printer Server |         |  |
| File nar                 | ne : em0.emi               | CF card         | OUSB 1         | O USB 2 |  |
| EM1 —<br>File nar        | ne : em1.emi               | ◯ CF card       | 💽 USB 1        | O USB 2 |  |
| EM2<br>File nar          | ne : em2.emi               | CF card         | 💿 USB 1        | O USB 2 |  |
| EM3<br>File nar          | ne : em3.emi               | CF card         | 💿 USB 1        | O USB 2 |  |
| EM4<br>File nar          | ne : em4.emi               | ◯ CF card       | 💿 USB 1        | O USB 2 |  |
| EM5<br>File nar          | ne : em5.emi               | ◯ CF card       | ⊙ USB 1        | O USB 2 |  |
| EM6<br>File nar          | ne : em6.emi               | CF card         | ⊙ USB 1        | O USB 2 |  |
| EM7<br>File nar          | ne : em7.emi               | CF card         | 💿 USB 1        | O USB 2 |  |
| EM8<br>File nar          | ne : em8.emi               | CF card         | ⊙ USB 1        | O USB 2 |  |
| EM9<br>File nar          | ne : em9.emi               | CF card         | ⊙ USB 1        | O USB 2 |  |

Extended Memory is numbered from EM1 to EM9. Max. size of each extended memory is up to 2G.

| Device type : | LW                      | ٢ |
|---------------|-------------------------|---|
|               | LW<br>RW<br>RW_A<br>RWI |   |
|               | EM0<br>EM1              |   |
|               | EM2<br>EM3              |   |
|               | EM5<br>EM6              |   |
|               | EM7<br>EM8              |   |
|               | EM7<br>EM8<br>EM9       |   |

External devices such as CF Cards and USB memory sticks are not affected by power loss. Data stored in these locations is retained regardless of HMI power conditions.

If the external device is removed, the "PLC no response" message display when the HMI tries to access extended memory. Data is returned as 0 in this case.

The HMI supports "hot swapping" of CF Card and USB devices. There is no need to interrupt operations to change out CF Card or USB devices.

### [Printer Server]

Use this tab to set up all of MT remote printer server setting.

| System Parameter Settings                                         |
|-------------------------------------------------------------------|
| Device Model General Security Font Extended Memory Printer Server |
| Use MT Remote Printer Server                                      |
| Orientation :   Horizontal   Overtical                            |
| Printer size : 💿 Original size 💿 Fit to printer margins           |
| Margin : 0 🔿 mm                                                   |
|                                                                   |
| Communication settings                                            |
| IP address : 0 . 0 . 0 . 0                                        |
| Port : 8005                                                       |
| User name : 111111                                                |
| password : 111111                                                 |
|                                                                   |
|                                                                   |
|                                                                   |
|                                                                   |

| <b>Output settings</b> | [Orientation]                                               |  |
|------------------------|-------------------------------------------------------------|--|
|                        | Picture or word can be set horizontal or vertical.          |  |
|                        | [Printer size]                                              |  |
|                        | It can be set original size or fit to printer margins.      |  |
|                        | [Margin]                                                    |  |
|                        | The borderline setting include top, bottom, right and left. |  |
| Communication          | [IP address]                                                |  |
| settings               | Assign the IP address of remote printer via network.        |  |
|                        |                                                             |  |
|                        | [Port], [User name], [Password]                             |  |
|                        | Determined by user.                                         |  |
|                        | Port can be set from 1 to 65535.                            |  |
|                        | Max. length of user name and password is 12 characters.     |  |

% The other specifics please refer to the appendix Easy Printer.